# 典藏回溯期刊的最佳途徑 JSTOR 使用手册

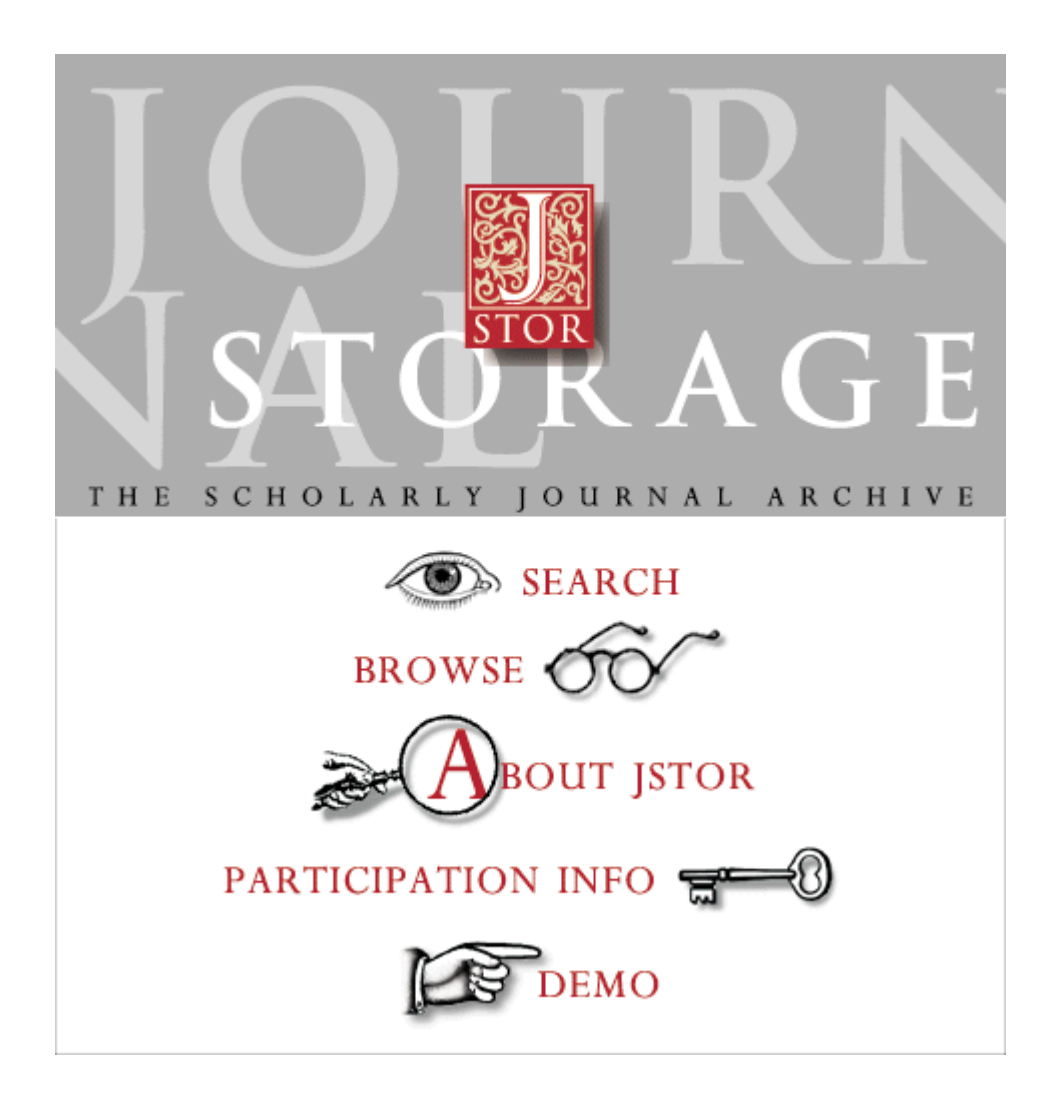

# JSTOR Taiwan Rep.--飛資得資訊

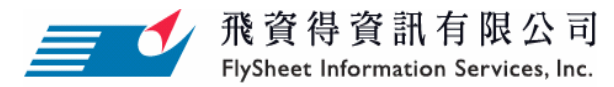

地址:台北市內湖區內湖路一段91巷40號 http://www.flysheet.com.tw TEL:02-2658-1258 FAX:02-2657-7071 E-Mail:info@flysheet.com.tw .

# 目次

| 典藏回溯期刊的最佳途徑 – JSTOR     | 2  |
|-------------------------|----|
| JSTOR 的使命與目標            | 2  |
| JSTOR 收錄的資料特色           | 2  |
| JSTOR 界面及功能簡介           | 4  |
| JSTOR 檢索功能介紹            | 5  |
| SEARCH 搜索               | 5  |
| BROWSE 瀏覽               | 13 |
| JSTOR 專家及進階檢索功能說明       | 14 |
| 按照學科限制範圍                | 14 |
| 按照期刊限制範圍                | 14 |
| 按照文章類型限制範圍              | 14 |
| 按照日期範圍限制範圍              | 14 |
| JSTOR 輸出功能說明            | 15 |
| JSTOR 常見問題集             | 17 |
| 其他功能介紹                  | 18 |
| ABOUT JSTOR 關於 JSTOR    | 18 |
| PARTICIPATION INFO 會員資料 | 18 |
| DEMO 試用資訊               |    |

## 典藏回溯期刊的最佳途徑 - JSTOR

JSTOR 為 Journal Storage 的簡稱,為一成立於 1995 年 8 月的非營利事業組織,最初為 美國美侖基金會 (The Andrew W. Mellon Foundation)的一項專案,主要肩負建立一個 廣泛期刊內容及維護值得信賴的學術期刊資料庫。旨在減少圖書館尋求空間來儲存學 術期刊所面臨的問題,因此將紙本式期刊轉換成可節省空間的電子檔即為 JSTOR 的基 本理念。

## JSTOR 的使命與目標

JSTOR 的使命主要是運用資訊科技幫助學術研究文獻提升競爭優勢。其的目標如下:

- 1. 建立一個可信賴及全面性的學術期刊資料庫。
- 2. 製作頁面影像,保留原刊物的外觀,致力於資料保存議題。
- 3. 從第一卷第一期建置回溯期刊的完整性。
- 4. 减少圖書館長期保存期刊文獻的資本及營運成本。
- 5. 協助研究機構及出版商將出版品轉換成電子檔。
- 由 2002 年至今 JSTOR 逐年成長的使用率:線上收錄期刊數(成長 72%)、年度使 用量(成長率高達 101%)、年度列印量(成長率高達 124%)

#### JSTOR 收錄的資料特色

JSTOR 所含內容包羅萬象,包括42個學科,區分為12個資料庫:

• 全科性題資源系列:

| <u> </u> 類 | Art & Sciences<br>I Collection                    | Art & Sciences                                   | Art & Sciences                          | Art & Sciences<br>IV Collection | Art & Sciences<br>Complement              | Biological<br>Sciences<br>Collection |
|------------|---------------------------------------------------|--------------------------------------------------|-----------------------------------------|---------------------------------|-------------------------------------------|--------------------------------------|
| 收錄期刊數      | 117 種學術期刊                                         | 122 種期刊                                          | 127 種學術期刊                               | 100 種學術期刊                       | 150 種期刊                                   | 100 種期刊                              |
| 收錄範圍       | 社 會 科 學 及 人<br>文科學                                | 為 Art &<br>Sciences I<br>Collection 的延<br>伸      | 社 會 科 學 及 人<br>文科學。                     | 社 會 科 學 及 人<br>文科學              | 主要補充前四<br>種 Art &<br>Sciences 資料庫<br>的不足。 | 生物學及動物<br>學。                         |
| 收錄領域       | 人類學、經濟<br>學、生態學、數<br>學、政治學、教<br>育學、財政、文<br>學、統計學。 | 多收錄古典文<br>學、考古學、非<br>洲、拉丁美洲和<br>中東研究、斯拉<br>夫學等主題 | 藝術史、建築、<br>建築史、電影、<br>文化研究、表演<br>藝術、民俗學 | 法律、心理學、<br>公共管理、教育<br>等。        | 主題為前四個<br>資料庫所涵括<br>共 30 多種人<br>文和社會學科。   | 生物學及動物<br>學。                         |

-...

# • 精選主題資源系列:

| 類別    | Business<br>Collection                                                         | Ecology &<br>Botany<br>Collection | General Science<br>Collection                  | Language &<br>Literature<br>Collection       | Mathematics &<br>Statistics                             | Music<br>Collection                                      |
|-------|--------------------------------------------------------------------------------|-----------------------------------|------------------------------------------------|----------------------------------------------|---------------------------------------------------------|----------------------------------------------------------|
| 收錄期刊數 | 現有 47 種刊物                                                                      | 29 種期刊文獻                          | 七種期刊文獻                                         | 47 種期刊文獻                                     | 30 種期刊文獻                                                | 31 種期刊文獻。                                                |
| 主收錄範圍 | 包含經濟、金<br>融、會計、行銷<br>管理與作業研<br>究等。                                             | 約一百萬張關<br>於環境科學的<br>期刊文獻。         | 約一百四十萬<br>張的科學期刊<br>文獻,且內容題<br>材可追溯至 17<br>世紀。 | 多種不同國家<br>的文藝文化,及<br>多國語言文<br>學,及批判文學<br>期刊。 | 數學與統計。                                                  | 著重於多變的<br>音樂風格刊物。                                        |
| 備註    | 目前已收錄於<br>Art & Sciences<br>I Collection 和<br>Art & Sciences<br>II Collection。 |                                   | 此類別與 Art &<br>Sciences<br>Collection 均未<br>重疊。 |                                              | 與 Arts &<br>Sciences I and II<br>Collections 有部<br>分重疊。 | 此類別更具有<br>國際性意義,涵<br>蓋範圍包含荷<br>蘭、克羅西亞、<br>匈牙利、德國及<br>法國。 |

# JSTOR 界面及功能簡介

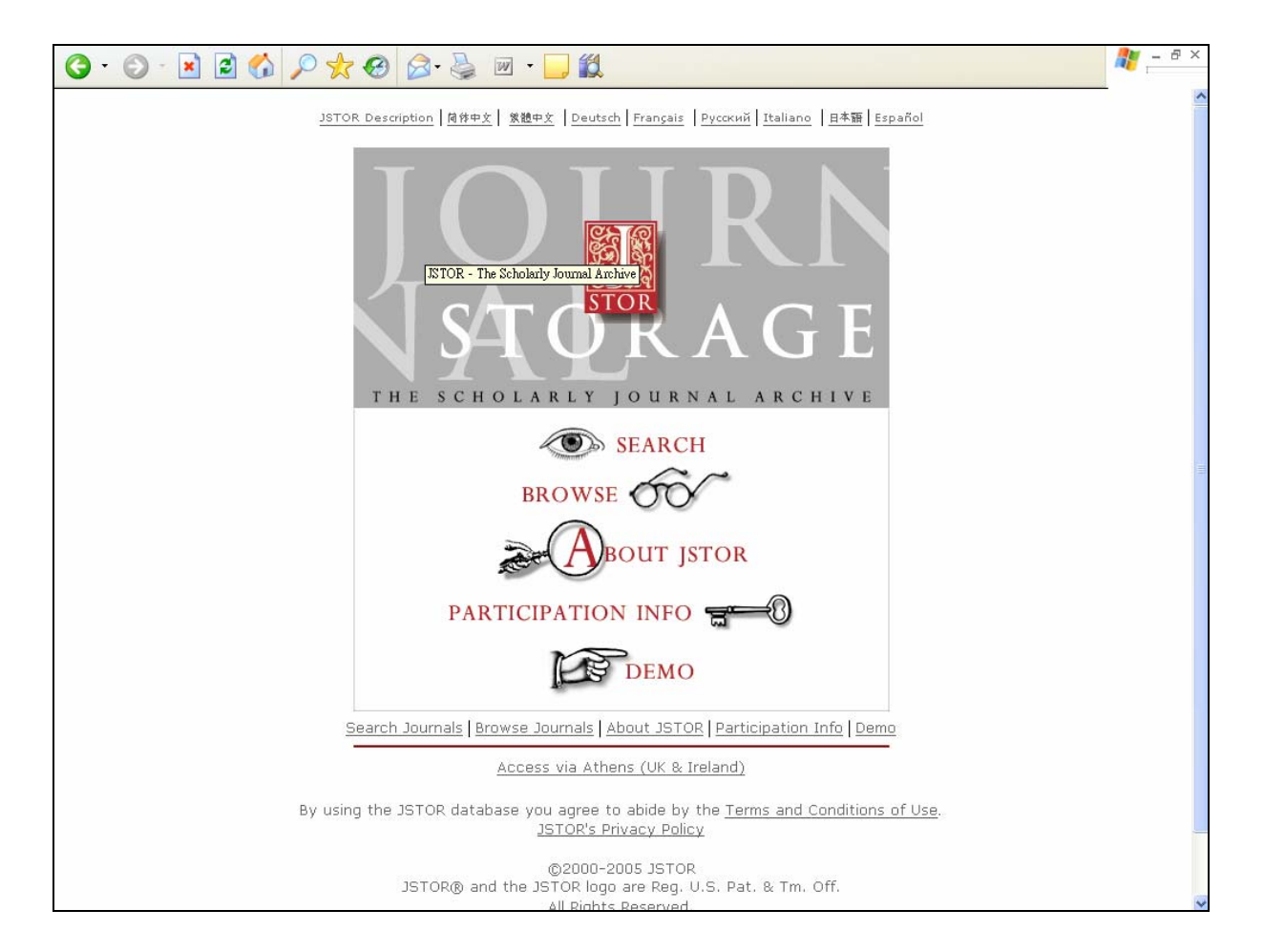

此為 JSTOR 進入系統首頁,分為以下五大類說明:

1. SEARCH 搜索

如果您決定搜索 JSTOR,您會被引導進入搜索表,在搜索表中輸入文章文字、標題、 作者、摘要及題註的查詢。搜索結果將提供可直接存取或下載供今後使用的文章。

2. BROWSE 瀏覽

選項會引導您進入一份期刊標題列表,期刊標題按照出現的學科編排。選擇一種期 刊將引導您進入一份該期刊各卷列表,您可以從中選擇特定的期數及文章。然後, 您可以逐頁閱讀期刊。

- 3. ABOUT JSTOR 關於 JSTOR
- 4. PARTICIPATION INFO 會員資料
- 5. DEMO 試用資訊

前兩項為檢索功能,後三項為 JSTOR 相關資訊。 JSTOR 的整個資料庫均有根據上下文提供的提示。在任何頁面選擇提示鏈結會直接調 出與正在查閱的 JSTOR 頁面相關之資訊。

# <u>SEARCH 搜索</u>

點選 💿 SEARCH , 登入 ID/PW 後,進入搜索的系統畫面。如下圖:

| 🌀 • 🔊 · 🖹 🖻 🏠 🔎 🛧 🏾 🖉 • 🖕 🔟 • 🖵 🏭                                                                             | 🥂 – 🗗 ×                             |
|----------------------------------------------------------------------------------------------------|-------------------------------------|
| SEARCH   BROWSE   TIPS   SET PREFERENCES   ABOUT JSTOR   CONTACT JSTOR                                        | <u>^</u>                            |
|                                                                                                    |                                     |
| STOR                                                                                                    | Your access to JSTOR is provided by |
|                                                                                                    | Flysheet Demo Accounts              |
| Sign up to receive JSTOR announcements                                                                        | EXIT JSTOR                          |
| JSTOR Search                                                                                                  |                                     |
|                                                                                                    |                                     |
| Basic Search<br>Advanced Search<br>Expert Search<br>Article Locator<br>Search Help                            |                                     |
|                                                                                                    |                                     |
|                                                                                                    |                                     |
|                                                                                                    |                                     |
| QUICK TIPS:                                                                                                   |                                     |
| You will be searching the author, title, and full-text of <b>all types</b> of journal content (articles, book | c reviews, etc.) by default         |
| Use sustation markets a second for a physica (a.g., "providented combination")                                |                                     |
| ose quotation marks to search for a pit ase (e.g., punctuated equilibrium)                                    |                                     |
| Use ti: to search for an article title, au: to search for an author (e.g., ti: "two-person cooperat           | ive games'', au:''john nash'')      |
| Use AND, OR, NOT to combine terms (e.g., ti:"two-person cooperative games" AND at                             | n:''john nash'')                    |
| Learn more about using JSTOR's search engine                                                                  |                                     |
|                                                                                                    |                                     |
|                                                                                                    |                                     |
|                                                                                                    |                                     |
|                                                                                                    |                                     |
| JSTOR HOME   SEARCH   BROWSE   TIPS   SET PREFERENCES   ABOUT JSTOR   CONTACT JSTOR   TERM                    | IS & CONDITIONS                     |
| ©2000-2005 JSTOR                                                                                              |                                     |

在此搜尋系統下,又細分為四種搜尋方式:

# 1. Basic Search (基本搜索):

可以關鍵字、作者、標題於所有期刊類型搜尋所需的文章。此外,若欲搜尋確切的詞語,可加上引號("")幫助搜尋,例如"The Phantom of the Opera",共找到 62 筆相關資料。

| JSTOR Sea                  | rch    |                                                                                    |
|----------------------------|--------|------------------------------------------------------------------------------------|
| 'The Phantom of the Opera" | Search | Basic Search<br>Advanced Search<br>Expert Search<br>Article Locator<br>Search Help |

| 🌀 • 🕞 - 🖹 🖻 🏠 🔎 🜟 🍪 🔗 🎍 🔟 • 🖵 🛍                                                                                                    | 🥂 – 8 ×                                                                                            |
|----------------------------------------------------------------------------------------------------|----------------------------------------------------------------------------------------------------|
| SEARCH   BROWSE   TIPS   SET PREFERENCES                                                                                                    | ABOUT JSTOR   CONTACT JSTOR                                                                        |
| STOR                                                                                                    | Your access to JSTOR is provided by<br>Flysheet Demo Accounts                                      |
| Sign up to receive <u>JSTOR announcements</u>                                                                                                    | EXIT JSTOR                                                                                         |
| "The Phantom of the Opera" Search Modify Your                                                                                                    | Search                                                                                             |
| Basic Search   Advanced Search   Expert Search   Article Locator   Search Help                                                                                                    |                                                                                                    |
| Show 25 v results per page. Display                                                                                                    | Results 1-25 of 62 for « "The Phantom of the Opera" » (2.37 seconds)                               |
| Sort by Relevance Sort                                                                                                    | Save All Citations on This Page   <u>View Saved Citations</u><br>You have saved <b>0</b> citations |
| Display citations on this page in original alphabet.         100%       'The Phantom of the Opera': The Lost Voice of Opera in Silent Fill         Michal Grover-Friedlander       Cambridge Opera Journal > Vol. 11, No. 2 (Jul., 1999), pp. 179-192         Stable URL: http://links.jstor.org/sici?sici=0954-5867%28199907%291       Citation   Page of First Match   Print   Download   Save Citation | <u>n</u><br>1%3A2%3C179%3A%27POTOT%3E2.0.CO%3B2-0                                                  |
| 70% <u>Australian Nicknames</u><br>John Greenway<br>American Speech > Vol. 34, No. 3 (Oct., 1959), pp. 224-226                                                                                                    |                                                                                                    |

另外,也可以加入ti 搜尋文章或評論標題,或加入au 搜尋任何項目的作者。而通運 字元 AND、OR 及 NOT 亦可運用於此搜尋系統。如"opera" AND au:"smith",即代 表搜索"opera"且作者姓名中包含為"smith"的文章,共找到 561 筆資料。

|                                                                                                    |                                                                                                    | JSTOR S                                                                                         | earch                            |                                                                                    |                                                                            |
|----------------------------------------------------------------------------------------------------|----------------------------------------------------------------------------------------------------|-------------------------------------------------------------------------------------------------|----------------------------------|------------------------------------------------------------------------------------|----------------------------------------------------------------------------|
|                                                                                                    | "opera" AND au:                                                                                                    | : "smith"<br>Search full-text content only(                                                     | Search                           | Basic Search<br>Advanced Search<br>Expert Search<br>Article Locator<br>Search Help |                                                                            |
|                                                                                                    |                                                                                                    | Ļ                                                                                               |                                  |                                                                                    |                                                                            |
| 3 · 0 · × 2 (                                                                                                    | s > 🛧 🛛 🔗                                                                                                    | • 🎍 🔟 • 🛄 🎇                                                                                     |                                  |                                                                                    | <b>ग</b> – क ×                                                             |
| STOR                                                                                                    | BROWSE   TIPS                                                                                                    | SET PREFERENCES                                                                                 | ABOUT JSTOR   (                  | CONTACT JSTOR                                                                      | Your access to JSTOR is provided by<br>Flysheet Demo Accounts              |
| Sign up to receive <u>JSTOR</u> a                                                                                                    | announcements                                                                                                    |                                                                                                 |                                  |                                                                                    | EXIT JSTOR                                                                 |
| Ioperal AND au:IsmithI                                                                                                    | only 🕐                                                                                                    | Search Modify Your S                                                                            | earch                            |                                                                                    |                                                                            |
| Basic Search   Advanced Sea                                                                                                    | rch   Expert Search   Article                                                                                                    | e Locator   Search Help                                                                         |                                  |                                                                                    |                                                                            |
| Show 25 💌 results per                                                                                                    | page. Display                                                                                                    | I                                                                                               | lesults 1-25 of 561 f            | for « lloperall AND au:lls:                                                        | mithl » (0.03 seconds)                                                     |
| Sort by Relevance                                                                                                    | Sort                                                                                                    |                                                                                                 |                                  | Save All Citations on Thi                                                          | is Page   <u>View Saved Citations</u><br>You have saved <b>0</b> citations |
| Display citations on this page<br>100% Poesie lyrique' an<br>Marian Smith<br>Cambridge Opera<br>Stable URL: http://li<br>Citation   Page of Fi | <u>e in original alphabet.</u><br><u>ad 'Choregraphie' at the</u><br><i>Journal</i> > Vol. 4, No. 1 (<br>inks.jstor.org/sici?sici=095<br>irst Match   Print   Downlo | Opera in the July Monard<br>Mar., 1992), pp. 1-19<br>4-5867%28199203%294%<br>ad   Save Citation | <mark>hy</mark><br>3A1%3C1%3A%27 | LA%27AT%3E2.0.CO%                                                                  | 63B2-R                                                                     |
| 96% <u>The Carl Rosa Op</u><br><u>Cecil Smith</u><br><i>Tempo</i> > New Ser.                                                                   | <u>vera</u><br>., No. 36 (Summer, 1955 <u>)</u>                                                                                                    | , pp. 26-28                                                                                     |                                  |                                                                                    |                                                                            |

#### 2. Advanced Search (進階搜索):

在進階搜索中,可以依"所有關鍵字"、"額外片語"及"最後一字包含"、"不包含字句" 四種檢索類別作主要搜尋依據。

| • 🕞 - 🖹 🗟 🏠 🔎                                                                                            | 🛧 🥹 🙆 · 🍃 🔟                                                                                                    | At                                                                    |
|----------------------------------------------------------------------------------------------------|----------------------------------------------------------------------------------------------------|-----------------------------------------------------------------------|
| SEARCH   BROWSE                                                                                          | TIPS   SET PREFERENCES   ABOUT JSTOR   CONTAC                                                                                                    | Your access to JSTOR is provided<br>Flysheet Demo Accour<br>EXIT JSTO |
| A                                                                                                    | JSTOR Advanced Search Basic Search   Advanced Search   Expert Search   Article Locator   Searce All of these words: The exact phrase: t least one of these words: None of these words: Search full-text content only ? Search                                                                                                    |                                                                       |
| These Field<br>These Type<br>These Date<br>These Journal Title(<br>These Discipline(s) and/or Journ<br>( | Narrow Your Search To:<br>Is: Title Author Caption Abstract<br>S: Article Review Opinion piece Other items<br>S: From: through: (specify dates as yp)<br>(specify dates as yp)<br>(specify dates | אָסָאָי אָאָאין/mm, or אָאָאין/mm/dd)<br>les with semicolon)          |

除此之外,在進階搜尋中最強大的功能即為"客制化"的功能,使用者可依本身所需縮 小檢索範圍,可選擇的選項如下:

類別:可挑選"標題、作者、章節、摘要" 文獻型態:可挑選"文章、檢閱、評論、其他" 日期: 自行輸入所需檢索日期範圍 期刊標題:自行輸入需檢索期刊名,或選擇 "Show All Titles in New Window"後, 再點選所需檢索期刊別。 期刊別:可依期刊學科分類的不同,選擇所需檢索範圍。

例如:尋找"The Phantom of the Opera"文章,首先先測試不縮小搜尋範圍的結果,共找到 62 筆資料。

| 😋 • 🕞 · 🖹 🗟 🏠 🔎 🜟 🧐 🔗 چ 🔟 • 🖵 🛍                                                                                                    | 🦉 – & ×                                                                                     |
|----------------------------------------------------------------------------------------------------|---------------------------------------------------------------------------------------------|
| SEARCH   BROWSE   TIPS   SET PREFERENCES                                                                                                    | ABOUT JSTOR   CONTACT JSTOR                                                                 |
| STOR                                                                                                    | Your access to JSTOR is provided by<br>Flysheet Demo Accounts                               |
| Sign up to receive JSTOR announcements                                                                                                    | EXIT JSTOR                                                                                  |
| opera AND "The Phantom of the Opera" Search Modify Your                                                                                                    | Search                                                                                      |
| Basic Search   Advanced Search   Expert Search   Article Locator   Search Help                                                                                                    |                                                                                             |
| Show 25 Y results per page. Display                                                                                                    | (1.74 seconds)                                                                              |
| Sort by Relevance Sort                                                                                                    | Save All Citations on This Page   View Saved Citations<br>You have saved <b>0</b> citations |
| Display citations on this page in original alphabet.                                                                                                    |                                                                                             |
| 100% <u>The Phantom of the Opera': The Lost Voice of Opera in Silent Film Michal Grover-Friedlander</u><br>Cambridge Opera Journal > Vol. 11, No. 2 (Jul., 1999), pp. 179-192<br>Stable URL: http://links.jstor.org/sici?sici=0954-5867%28199907%291<br>Citation   Page of First Match   Print   Download   Save Citation | <b>n</b><br>1%3A2%3C179%3A%27POTOT%3E2.0.CO%3B2-0                                           |
| 65% <u>Australian Nicknames</u><br>John Greenway<br><i>American Speech</i> > Vol. 34, No. 3 (Oct., 1959), pp. 224-226                                                                                                    |                                                                                             |

接下來測試把把範圍鎖定為從 1990 年至 2000 年音樂類別期刊所有文獻與評論標題, 如下圖:

| Store       SEARCH       BROWSE         Store       Store         Sign up to receive       JSTOR announce | errents<br>Basic Search   Advanced S                                                                            | RENCES ABOUT JSTOR CONTACT JSTOR                                                                                                    | Your access to JSTOR is provided by<br>Flysheet Demo Accounts<br><u>EXIT JSTOR</u> |
|----------------------------------------------------------------------------------------------------|----------------------------------------------------------------------------------------------------|----------------------------------------------------------------------------------------------------|------------------------------------------------------------------------------------|
| Α                                                                                                    | All of these words:<br>The exact phrase:<br>At least one of these words:<br>None of these words:                | opera The Phantom of the Opera The Phantom of the Opera Search full-text content only  Search                                                              |                                                                                    |
| These Field<br>These Type<br>These Date<br>These Journal Title(                                           | Na<br>ds  Ite Author<br>es:  Aticle Review<br>es: Front 1990<br>(s):<br>Show All Titles in New Window<br>- OR - | arrow Your Search To:<br>Caption Abstract<br>vinion piece Other items<br>arough: 2000 sepecify dates as ypyy, ypyy/mm<br>(separate titles with semic<br>om | , or yyyy/mm/dd)<br>solon)                                                         |
| These Discipline(s) and/or Jour<br>(                                                                      | nal B African Ame<br>s): B African Stud<br>B African Stud<br>B American Im<br>B Anthropolog<br>B Aquatic Scie   | rican Studies - 8 journals<br>lies - 16 journals<br>dian Studies - 3 journals<br>y - 19 journals<br>nces - 4 journals                                      |                                                                                    |

| The History of Neights & Lochislamy - 11 Journale                                                        |
|----------------------------------------------------------------------------------------------------|
| Instaty of Science Creatings - 11 journals                                                               |
| Transmisse Contraction Studies 10 journals                                                               |
|                                                                                                    |
|                                                                                                    |
|                                                                                                    |
|                                                                                                    |
|                                                                                                    |
|                                                                                                    |
| Internating Arts - 1 Journal     Distancement - 22 Journal                                               |
| Thusspiry - 22 journals                                                                                  |
|                                                                                                    |
|                                                                                                    |
| $\square \_rsychology = 0 \text{ journals}$                                                              |
|                                                                                                    |
|                                                                                                    |
| □ Javi Suudes - 4 Journas                                                                                |
|                                                                                                    |
|                                                                                                    |
|                                                                                                    |
| Search                                                                                                   |
|                                                                                                    |
|                                                                                                    |
| JSTOR HOME   SEARCH   BROWSE   TIPS   SET PREFERENCES   ABOUT JSTOR   CONTACT JSTOR   TERMS & CONDITIONS |
| ©2000-2005 JSTOR                                                                                         |
|                                                                                                    |
|                                                                                                    |

| $\downarrow$                                                                                                    |                                                                                                    |
|----------------------------------------------------------------------------------------------------|----------------------------------------------------------------------------------------------------|
| 🌀 • 💿 - 🖻 🖻 🏠 🔎 🜟 🏵 🙆 • 🍃 🔟 • 🗔 🎎                                                                                                    |                                                                                                    |
| SEARCH   BROWSE   TIPS   SET PREFERENCES                                                                                                    | ABOUT JSTOR   CONTACT JSTOR                                                                                                    |
| STOR                                                                                                    | Your access to JSTOR is provided by<br>Flysheet Demo Accounts                                                                                                |
| Sign up to receive <u>JSTOR announcements</u>                                                                                                    | EXIT JSTOR                                                                                                    |
| ti:(opera AND "The Phantom of the Opera") AND ty:(FI Search Modify Your S                                                                                                    | earch                                                                                                    |
| Basic Search   Advanced Search   Expert Search   Article Locator   Search Help                                                                                                    |                                                                                                    |
| Show 25 💌 results per page. Display                                                                                                    | Results 1-L of 1 for ) ti:(opera AND "The Phantom of the Opera")<br>AND ty:(FLA OB CDI) AND (year:[1900 TO 2000])^0 in multiple<br>journals » (3.27 seconds) |
| Sort by Relevance Sort                                                                                                    | Save All Citations on This Page   View Saved Citations<br>You have saved 0 citations                                                                         |
| 100% <u>'The Phantom of the Opera': The Lost Voice of Opera in Silent Film</u><br><u>Michal Grover-Friedlander</u><br><i>Cambridge Opera Journal</i> Vol. 11, No. 2 (Jul., 1999), pp. 179-192<br>Stable URL: http://links.jstor.org/sici?sic=0954-5867%28199907%2911<br>Citation   Page of First Match   Print   Download   Save Citation | %3A2%3C179%3A%27POTOT%3E2.0.CO%3B2-0                                                                                                    |
| PREVIOUS Page 1 of 1. Go to                                                                                                    | oage: Go NEXT >                                                                                                    |
| JSTOR HOME   SEARCH   BROWSE   TIPS   SET PREFERENCES                                                                                                    | ABOUT JSTOR CONTACT JSTOR                                                                                                    |
| ©2000-200:                                                                                                    | JSTOR                                                                                                    |

搜尋結果只剩一筆資料,更便利於使用者瀏覽使用。

# 3. Expert Search (專家搜索):

在專家搜索中,使用者自行編寫搜尋語法,也可如 Advanced Search 進階搜尋一般,選擇縮小搜尋範圍。

例如:尋找"The Phantom of the Opera"文章,首先先測試不縮小搜尋範圍的結果,共找到 828 筆資料。

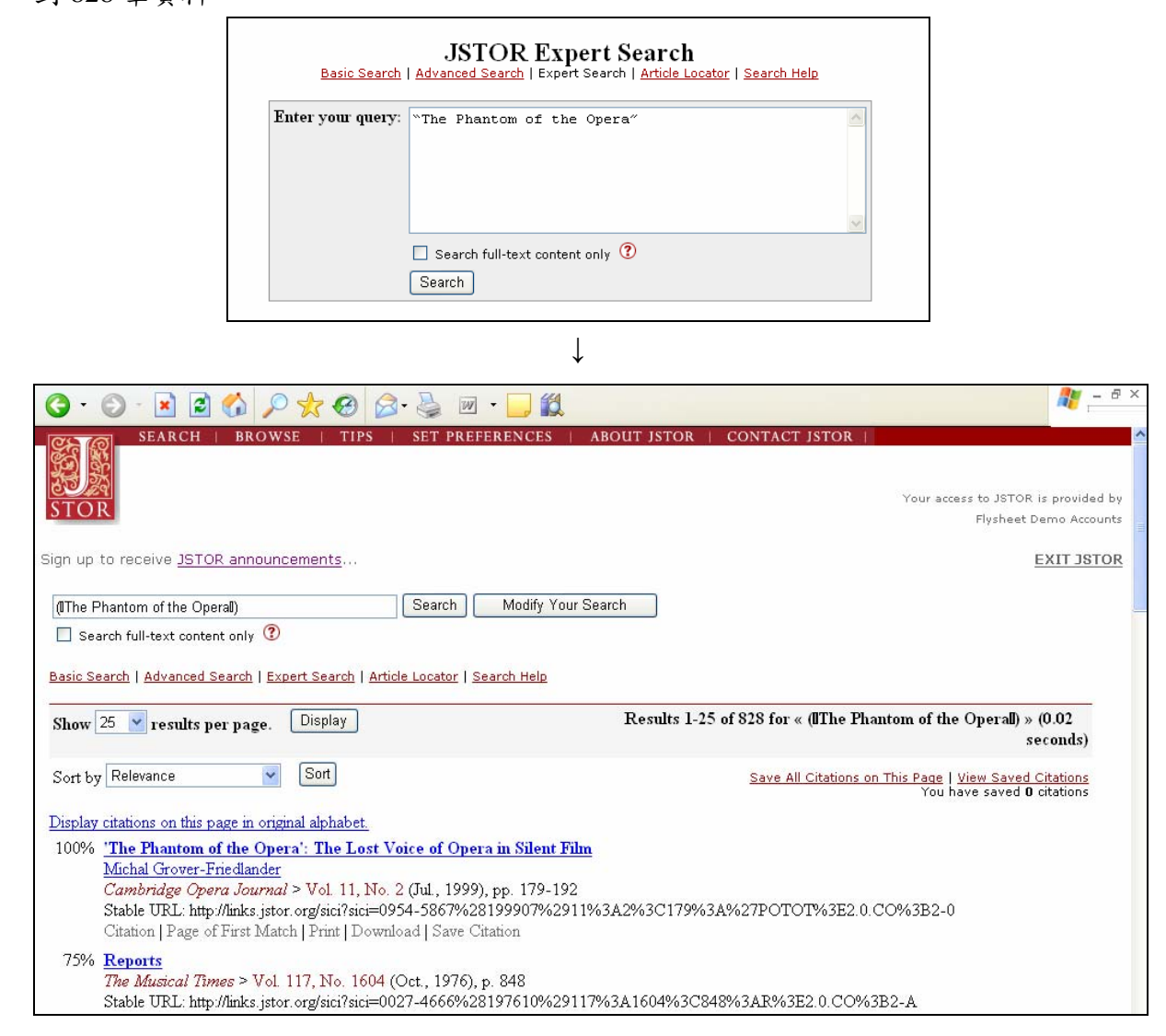

若指定縮小範圍如 Advanced Search 進階搜尋般,則搜尋結果與 Advanced Search 進階 搜尋一樣。如下圖:

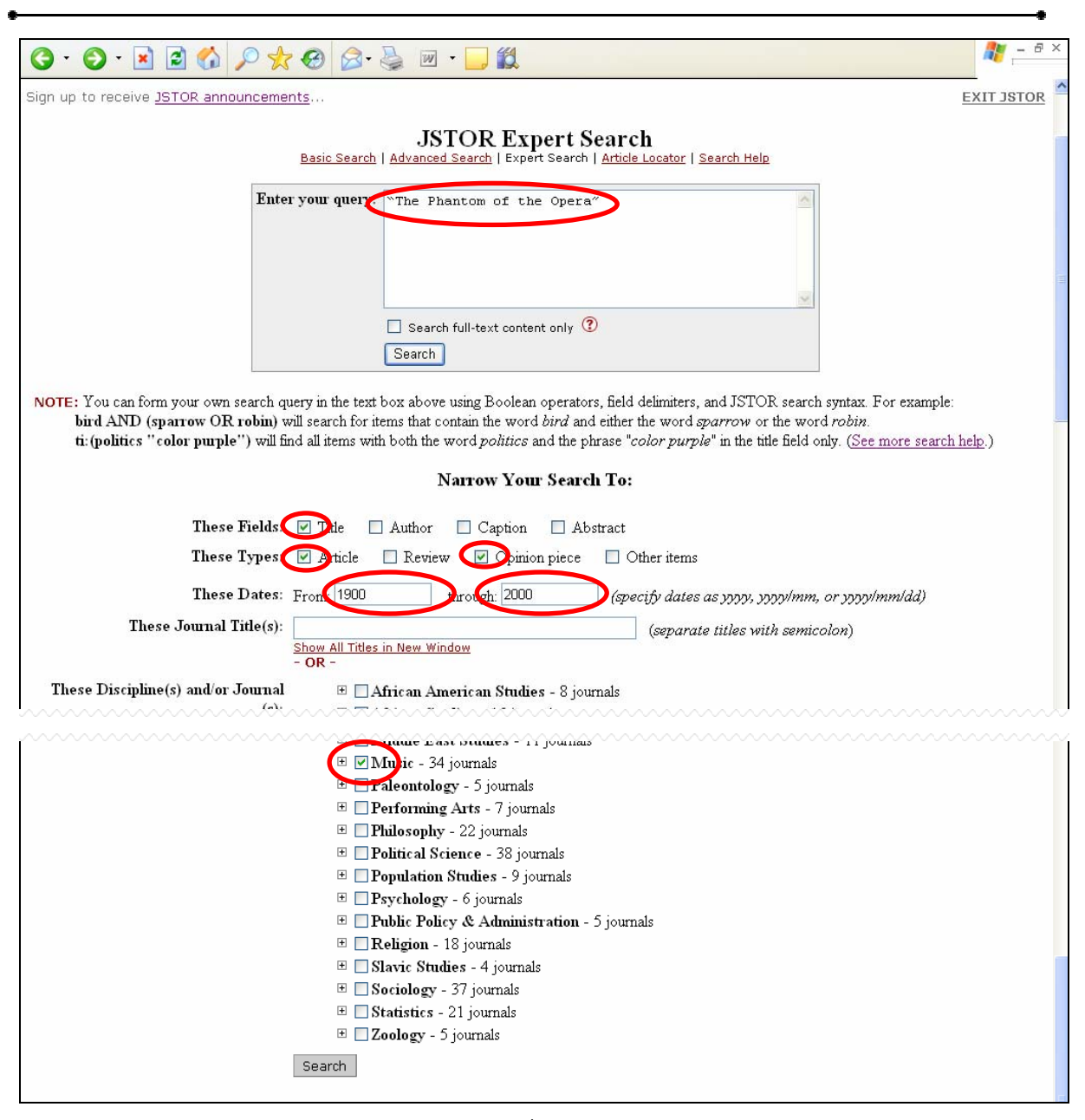

↓

| *                                                                                                    | •                                                                                                    |
|----------------------------------------------------------------------------------------------------|----------------------------------------------------------------------------------------------------|
| 🌀 • 💿 - 🖹 🖻 🐔 🔎 🜟 🥴 🖾 • 🍃 🛍 • 🗔 🏭                                                                                                    | 1 - 8 ×                                                                                                    |
| SEARCH   BROWSE   TIPS   SET PREFERENCES                                                                                                    | ABOUT JSTOR   CONTACT JSTOR                                                                                                    |
| STOR                                                                                                    | Your access to JSTOR is provided by<br>Flysheet Demo Accounts                                                                                        |
| Sign up to receive JSTOR announcements                                                                                                    | EXIT JSTOR                                                                                                    |
| ti:(II The Phantom of the Operall) AND ty:(FLA OR ED Search) Modify You                                                                                                    | ur Search                                                                                                    |
| Basic Search   Advanced Search   Expert Search   Article Locator   Search Help                                                                                                    |                                                                                                    |
| Show 25 💌 results per page. Display                                                                                                    | Results 1-1 of 1 for «ti: (IThe Phantom of the Operal) AND ty: (FLA<br>OR EDI) AND (yeur: [1900 TO 2000])^0 in multiple journals » (3.01<br>seconds) |
| Sort by Relevance 🗸 Sort                                                                                                    | Save All Citations on This Page   <u>View Saved Citations</u><br>You have saved <b>0</b> citations                                                   |
| 100% 'The Phantom of the Opera': The Lost Voice of Opera in Silent F<br>Michal Grover-Friedlander<br>Sumbridge Opera Journal > Vol. 11, No. 2 (Jul., 1999), pp. 179-19<br>Stable URL. http://mics.journal.org/doi.0014.50079/020199207%29 | 2<br>2<br>11%3A2%3C179%3A%27POTOT%3E2.0.CO%3B2-0                                                                                                    |
| Citation   Page of First Match   Print   Download   Save Citation                                                                                                    |                                                                                                    |
| ✓ PREVIOUS Page 1 of 1. Go                                                                                                    | to page: Go NEXT >                                                                                                    |
| JSTOR HOME   SEARCH   BROWSE   TIPS   SET PREFERENCE                                                                                                    | S ABOUT JSTOR CONTACT JSTOR TERMS & CONDITIONS                                                                                                    |
| ©2000-2                                                                                                    | 2005 JSTOR                                                                                                    |

# 4. Article Locator (文章位置):

此一搜尋功能,利於對所需搜尋的期刊文獻非常清楚瞭解的使用者查詢使用。使用者若知道期刊名稱、期別、年及月份,則建議使用此功能作檢索。

| 3 · 5 · 🖹 🖻 🏠 🔎 🛧 🔗                                                                                      | 🔗 • 🍓 🔟 • 🛄 🏭                                                                                                    | < |
|----------------------------------------------------------------------------------------------------|----------------------------------------------------------------------------------------------------|---|
|                                                                                                    | Your access to JSTOR is provided by                                                                                                    | ~ |
| STOR                                                                                                    | Flysheet Demo Accounts                                                                                                    |   |
| Sign up to receive <u>JSTOR announcements</u>                                                            | EXIT JSTOR                                                                                                    |   |
| Basic :                                                                                                  | JSTOR Article Locator<br>Search   Advanced Search   Expert Search   Article Locator   Search Help                                                                                                    |   |
|                                                                                                    | Enter as much information about the article as possible.                                                                                                    |   |
|                                                                                                    |                                                                                                    |   |
| Article Title:                                                                                           |                                                                                                    |   |
| Author:                                                                                                  |                                                                                                    |   |
| Journal:                                                                                                 | All Journals 19th-Century Music 4S Review Abstracts of the Papers Communicated to the Royal Society of London Abstracts of the Papers Printed in the Philosophical Transactions of the Royal Society of Li Academy of Management Journal Academy of Management Review Accounting Review |   |
|                                                                                                    | To make multiple journal selections, hold the control or command key.                                                                                                    |   |
| ISSN:                                                                                                    | Example: 1359-0987 or 13590987                                                                                                    |   |
| Volume:                                                                                                  | Issue: Start Page:                                                                                                    |   |
| Month:                                                                                                   | Please select month or season 💙 Day: - 💌 Year: 1999 (уууу)                                                                                                    |   |
|                                                                                                    | Search                                                                                                    |   |
| JSTOR HOME   SEARCH   BROWSE   TIPS   SET PREFERENCES   ABOUT JSTOR   CONTACT JSTOR   TERMS & CONDITIONS |                                                                                                    |   |
| ©2000-2005 JSTOR                                                                                         |                                                                                                    |   |
|                                                                                                    |                                                                                                    |   |

# BROWSE 瀏覽

BROWSE <sup>瀏覽</sup>的介面,有利使用者仔細閱讀一篇文章或某一份期刊,則此 BROWSE 瀏覽功能會特別有用,其主要是依據期刊領域及期刊英文字母做分類,如下 圖:

依期刊領域別分類:共分42類

| G · O · 🖹 🖻 🏠 🔎 🌟 🥹 🍰                         | · 🎍 🗹 · 📙 🎇                                              | 2 - 8 ×                             |
|-----------------------------------------------|----------------------------------------------------------|-------------------------------------|
| SEARCH   BROWSE   TIPS                        | SET PREFERENCES   ABOUT JSTOR   CONTACT JSTOR            |                                     |
| DIS                                           | CIPLINE LIST OF JOURNALS   ALPHABETICAL LIST OF JOURNALS |                                     |
| STOR                                          |                                                          | Your access to JSTOR is provided by |
| STOR                                          |                                                          | Flysheet Demo Accounts              |
| Sign up to receive <u>JSTOR announcements</u> |                                                          | EXIT JSTOR                          |
| Browse by Discipline:                         |                                                          |                                     |
| African American Studies                      | Geography                                                |                                     |
| African Studies                               | History                                                  |                                     |
| American Indian Studies                       | History of Science & Technology                          |                                     |
| Anthropology                                  | Language & Literature                                    |                                     |
| Aquatic Sciences                              | Latin American Studies                                   |                                     |
| Archaeology                                   | Law                                                      |                                     |
| Architecture & Architectural History          | Mathematics                                              |                                     |
| Art & Art History                             | Middle East Studies                                      |                                     |
| Asian Studies                                 | Music                                                    |                                     |
| Biological Sciences                           | Paleontology                                             |                                     |
| Botany & Plant Sciences                       | Performing Arts                                          |                                     |
| Business                                      | Philosophy                                               |                                     |
| Classical Studies                             | Political Science                                        |                                     |
| Ecology & Evolutionary Biology                | Population Studies                                       |                                     |
| Economics                                     | Psychology                                               |                                     |
| Education                                     | Public Policy & Administration                           |                                     |
| Feminist & Women's Studies                    | Religion                                                 |                                     |
| Film Studies                                  | Slavic Studies                                           |                                     |
| Finance                                       | Sociology                                                |                                     |
| Folklore                                      | Statistics                                               |                                     |

# 依字母分類:主要是根據期刊名第一次的字首為編排順序。

| (OC    | SEARCH   BROWSE   TIPS   SET PREFERENCES   ABOUT JSTOR   CONTACT JSTOR                                     |                                     |
|--------|----------------------------------------------------------------------------------------------------|-------------------------------------|
| Č.     | DISCIPLINE LIST OF JOURNALS LAUPHABETICAL LIST OF JOURNALS                                                 |                                     |
| 355    |                                                                                                    |                                     |
| STO    |                                                                                                    | Your access to JSTOR is provided by |
| 510    |                                                                                                    | Flysheet Demo Accounts              |
|        |                                                                                                    |                                     |
| Sign u | p to receive <u>JSTOR announcements</u>                                                                    | EXIT JSTOR                          |
| Bro    | owse by Title:                                                                                             |                                     |
|        | 0-2 A B C D E E G H I J K L M N O P Q R S T U V W X Y                                                      | Z                                   |
|        |                                                                                                    |                                     |
| 0-9    |                                                                                                    |                                     |
|        | <u>19th-Century Music</u> 1977-2002<br><u>4S Review</u> 1983-1985                                          |                                     |
|        | Back to Top                                                                                                |                                     |
| А      |                                                                                                    |                                     |
|        | Abstracts of the Papers Communicated to the Royal Society of London 1843-1854                              |                                     |
|        | Abstracts of the Papers Printed in the Philosophical Transactions of the Royal Society of London 1800-1843 |                                     |
|        | Academy of Management Journal 1963-1999                                                                    |                                     |
|        | Academy of Management Review 1976-1999                                                                     |                                     |
|        | Accounting Review 1926-1999                                                                                |                                     |
|        | Acta Musicologica 1931-1998                                                                                |                                     |
|        | Administrative Science Quarterly 1956-2001                                                                 |                                     |
|        | Advances in Applied Probability 1969-2001                                                                  |                                     |
|        | Africa: Journal of the International African Institute 1928-1999                                           |                                     |
|        | African Affairs 1944-1999                                                                                  |                                     |
|        | African American Review 1992-2001                                                                          |                                     |
|        | African Historical Studies 1968-1971                                                                       |                                     |
|        | African Issues 2000-2007                                                                                   |                                     |
|        | African Languages and Cultures 1988-1997                                                                   |                                     |
|        | African Languages and Cultures, Supplement 1992-1990                                                       |                                     |
|        | Ancan Studies Bulletin 1938-1999                                                                           |                                     |
|        | Amean Studies Keview 1970-2001                                                                             | ~                                   |

# JSTOR 專家及進階檢索功能說明

#### 按照學科限制範圍

欲將搜索限制在某一具體學 科,僅需選擇您希望搜索的 學科名稱旁的方框即可。您 可以搜索多個學科。

#### 按照期刊限制範圍

您還可以用簡便的方法將搜 索限制在一種或多種具體期 刊,方法是擴展位於搜索表 中的學科下拉功能表。

| STOR                                   |                                                                               | KTOR: Alphabetical List of Titles - Microsoft Internet Explorer                                                                                                    |
|----------------------------------------|-------------------------------------------------------------------------------|----------------------------------------------------------------------------------------------------|
| loin JSTOR's <u>announcement group</u> |                                                                               | STOR                                                                                                    |
|                                        | JSTOR Advance<br>Basic Search   Advanced Search   Expert Sear                 | $\frac{0.9}{\mathbb{A}[\mathbb{B}[\mathbb{C}]\mathbb{D}[\mathbb{E}[\mathbb{F}[\mathbb{G}]\mathbb{H}][\mathbb{I}]\mathbb{V}[\mathbb{K}[\mathbb{L}]\mathbb{M}[\mathbb{N}]\mathbb{O}[\mathbb{P}]\mathbb{Q}]}{\mathbb{R}[\mathbb{S}[\mathbb{T}]\mathbb{V}[\mathbb{V}]\mathbb{V}[\mathbb{V}[\mathbb{V}][\mathbb{V}][\mathbb{V}]]}$ |
|                                        | All of these words:<br>The exact phrase:                                      | 0-9                                                                                                    |
|                                        | At least one of these words:                                                  | <ul> <li>19th-Century Music</li> <li>4S Review</li> </ul>                                                                                                    |
|                                        | Search full-text                                                              | Back to Top                                                                                                    |
| l                                      | Narrow Your Sea                                                               | A <ul> <li>Abstracts of the Papers Communicated to the Royal Society of London</li> </ul>                                                                                                    |
| These Fie<br>These Ty                  | lds: □ Title □ Author □ Caption □ .<br>pes: □ Article □ Review □ Opinion piec | Abstracts of the Papers Printed in the Philosophical<br>Transactions of the Royal Society of London     Academy of Management Journal                                                                                                    |
| These Da                               | tes: From: through:                                                           | Academy of Management Review     Accounting Review     Acta Musicalogica                                                                                                    |
| rnese Journal Hui                      | Show All Titles in New Window<br>- OR -                                       | Administrative Science Quarterly     Advances in Applied Probability                                                                                                    |
| These Discipline(s) and/or Jou         | mal                                                                           | Africa: Journal of the International African Institute     African Affairs     African American Review                                                                                                    |
|                                        | American Indian Studies - 5 joj                                               | a kining ( ), aki mini) ( )an ding                                                                                                    |

如果您不確定期刊的確切名稱,點擊「Show All Titles in New Window」(「顯示新視窗中的所有標題」)鏈結,查看按字母順序排列的期刊標題列表。然後複製標題,並將標題貼在期刊標題欄位中。如果您希望按這種方法搜索多份期刊,在期刊標題欄位中貼上用分號隔開的標題。

# 按照文章類型限制範圍

預設值是搜索檔案中的所有 項目。但是,您可以選擇將 搜索範圍限制在文章(完整 文章)、書評(評論另一個項 目的文章)、評論(給編輯的 信、社論)及/或其他項目(可 能包括本文之前的內容、本 文之後的內容等)。

#### 按照日期範圍限制範圍

欲將您的搜索限制在某個具 體日期或日期範圍內,僅需 使用以下一種格式輸入一個

| SEARCH   BROWSE                    | TIPS   SET PREFERENCES   ABOUT JSTOR   CONTACT JSTOR                                                    |  |
|------------------------------------|----------------------------------------------------------------------------------------------------|--|
| STOR                               | Your access to JSTOR is provided by                                                                     |  |
|                                    | Flysheet Demo Accounts                                                                                  |  |
| Join JSTOR's announcement group    | EXIT JSTOR                                                                                              |  |
|                                    | JSTOR Advanced Search<br>Basic Search   Advanced Search   Expert Search   Article Locator   Search Help |  |
|                                    | All of these words:                                                                                     |  |
|                                    | The exact phrase:                                                                                       |  |
|                                    | t least one of these words                                                                              |  |
|                                    |                                                                                                    |  |
|                                    | None of these words:                                                                                    |  |
|                                    | Search full-text content only ?                                                                         |  |
|                                    | Search                                                                                                  |  |
| Narrow Your Search To:             |                                                                                                    |  |
| These Field                        | is: 🗆 Title 🗖 Author 🔲 Caption 🔲 Abstract                                                               |  |
| These Type                         | s: 🗆 Article 🗖 Review 🔲 Opinion piece 📄 Other items                                                     |  |
| These Date                         | s: From through (specify dates as 37,77, 37,77/mm, or 37,77/mm/dd)                                      |  |
| These Journal Title(               | (compared titles with comicolon)                                                                        |  |
|                                    | Show All Titles in New Window                                                                           |  |
| These Discipline(s) and/or Jour    | - UK -                                                                                                  |  |
| (interest principality) and second | s):                                                                                                    |  |
|                                    | <ul> <li>Maniferration Studies - 3 journals</li> </ul>                                                  |  |
|                                    |                                                                                                    |  |
|                                    | 🗉 🗖 Aquatic Sciences - 4 journals                                                                       |  |
|                                    | 🗉 🗹 Archaeology - 15 journals                                                                           |  |

日期即可。如果在第一個日期欄位中輸入日期,將第二個日期欄位空白,則會從輸入 的日期搜索至最近的期刊。與此類似,如果將第一個欄位空白,在第二個日期欄位中 輸入日期,則會顯示在該日期之前(包括該日期)出版的項目。

#### JSTOR 輸出功能說明

您在查閱 JSTOR 文章的頁面圖像。您可以使用頁面圖像上下方的「下一頁」及「前一頁」鏈結逐頁閱讀文章。選擇「設置優先值」鏈結可允許您更改頁面大小,使之與顯示器相匹配。有三種瀏覽文章頁面的方法:

| Your search term(s) appear on the following pages: |                                                                                        |
|----------------------------------------------------|----------------------------------------------------------------------------------------|
| (您搜索的術語出現在以下頁面: )                                  |                                                                                        |
| 245   249   250   251   255   259   260            |                                                                                        |
| Previous Item in Journal < Previous Page           | p.241 of <b>241-261</b> (1 <sup>st</sup> of 21 pages) Next Page > Next Item in Journal |
| Jump                                               | to another page of this article.                                                       |
| 期刊中的前一個項目 < 前一頁 第241-2                             | <b>261</b> 頁中的第241頁(21頁中的第1頁) <b>下一頁</b> > 期刊中的下一個項目                                   |
| 跳                                                  | 3至本篇文章中的另一頁。                                                                           |

- 您可以直接進入您的搜索術語出現的頁面,方法是選擇「Your search term(s) appear on the following pages:」(「您搜索的術語出現在以下頁面:」)下方的一個 頁面鏈結。該選項只有在您輸入全文搜索時才會顯示。如果您在標題或作者欄位 輸入術語,這些鏈結則不會顯示。
- 2. 您可以使用 Next Page (「下一頁」)及 Previous Page (「前一頁」) 鏈結,在文章 中的頁面之間移動。
- 3. 如果您知道自己希望查閱的頁面,則可以選擇「Jump to another page of this article」(「跳至本篇文章中的另一頁」),會顯示與文章的所有頁面的鏈結。

進入文章瀏覽時,使用者可選擇"Next Page"或"Preview Page"做翻頁的動作。

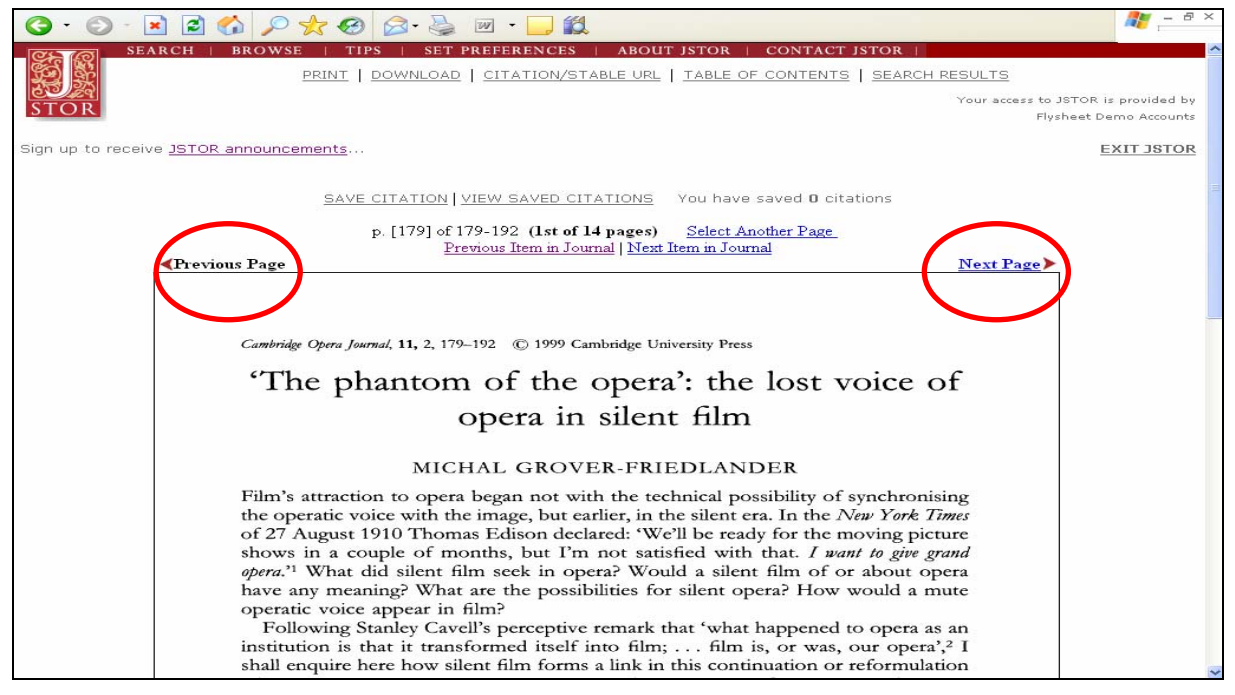

若已知道要查閱的頁數時,可直接點選"Select Another Page",則會直接跳到以下畫面, 使用者可以直接點選所需閱覽頁數。

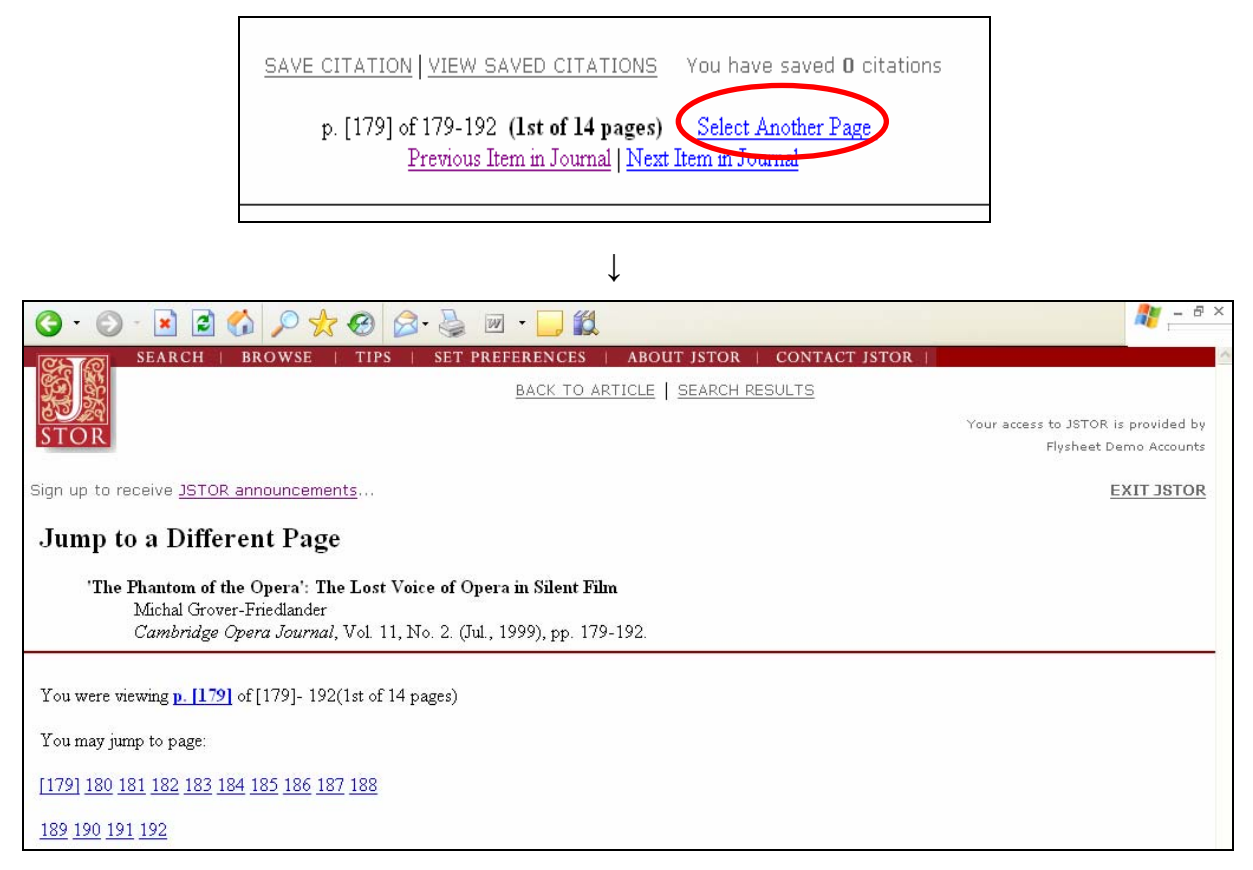

另外,使用者也可以使用"SAVE CITATION"儲存閱覽記錄,而下次再次瀏覽時只需要 點選"VIEW SAVED CITATION"即可繼續期刊的瀏覽。見下圖:

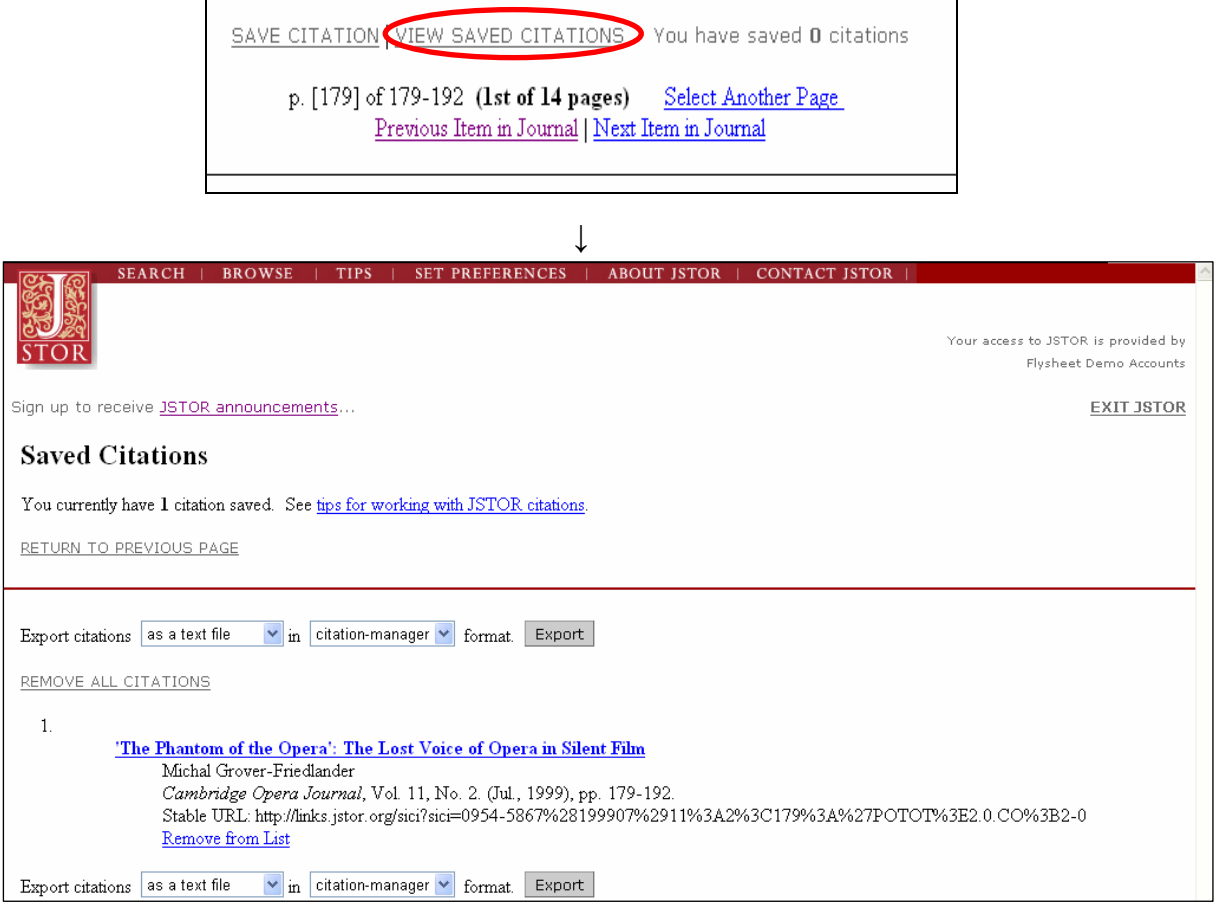

# JSTOR 常見問題集

問: 我從哪裡尋求 JSTOR 的幫助?

通過選擇導覽工具列上的"幫助"(Help)紐,可得到整個JSTOR系統內對上下文敏感的協助檔案的幫助。如果你還 有其他問題,JSTOR用户服務工作人員會很願意幫助你。你可以通過發電子郵件給 support@jstor.org,或致電 (888)388-3574與工作人員聯繫。此外,在JSTOR網站的任何時候,你都可以鏈接"聯繫JSTOR"(Contact JSTOR), 提出你的問題和給予評論。

問:為什麼 JSTOR 不包括近期的雜誌?

JSTOR與出版商的協議包括被稱為"移動牆"(moving wall)的一項更新過的條款。這一移動牆的目的在於確保參與 者能依靠 JSTOR 作為信得過的雜誌檔案館,同時,如果數據庫中有最新的雜誌,出版商也可獲得保護,免於造成 利潤損失。 JSTOR 的意圖並不是促使訂户,不管是圖書館還是個人,因為在 JSTOR 可查閱最新的雜誌而取消訂 閱。移動牆有一個固定的時間範圍,大多為二到五年。這就是任何一種最新出版的雜誌和 JSTOR 現有的最新雜誌 之間的時間間隔。

問:為什麼在JSTOR中不能對文章內容加以剪貼?

在瀏覽雜誌時,會創造出一個圖象檔案和一個ASCII(文本)檔案。你看到的是一個掃瞄圖象,與原雜誌頁面一模一樣。ASCII檔没有顯示出來,只用於方便全文檢索。在轉換數百萬頁的資訊時,使ASCII文本的品質達到能夠接受的可顯示程度,這是做不到的。欲知對這一主題的詳細探討,請諮詢 http://www.jstor.org/about/images.html 中的 "為什麼是圖象?"

問: 使用的期限和條件是什麼?

通過使用 JSTOR 數據庫, 你同意遵守 JSTOR 的期限和條件。該期限和條件批准有限的執照, 使用數據庫中的文章 和其他資料。比如説, 你不可以下載、複印、或儲藏任何內容, 除了(a)一個儲藏的電子和 / 一個紙複印件, 或(b) 事前獲得 JSTOR 和該內容出版商的書面許可之外。你更不可以改變或傳播任何內容, 包括但不限於通過電子郵件 傳送給其他電腦。一般來說, 用户可望尊重 "公平使用"法律和限制。欲知使用期限和條件的詳情, 請參閱 http://www.jstor.org/about/terms.html。

有用的鏈接 🥥

關於 JSTOR 的資訊 http://www.jstor.org/about/ 打印 http://www.jstor.org/about/printing.html 現有雜誌 http://www.jstor.org/about/collection.list.html 新聞和通知 http://www.jstor.org/news/ 其他功能介紹

#### ABOUT JSTOR 關於 JSTOR

此系統下,提供有關 JSTOR 的歷史背景、期刊內容的建立、JSTOR 新聞資訊等內容,使用者可上網查詢:<u>http://www.jstor.org/about/</u>,此外,JSTOR 還提供八種文字的說明,方便使用者學習。

# PARTICIPATION INFO 會員資料

PARTICIPATION INFO **在**此內容中,使用者可找到相關的會員國家或出版社,以獲得更多資訊。

DEMO 試用資訊

JSTOR 提供圖書館或研究機構試用版內容,以方便使用者探索 JSTOR 資料庫。

產品資訊及教育訓練請洽:飛資得資訊有限公司

EMAIL : jstor@flysheet.com.tw

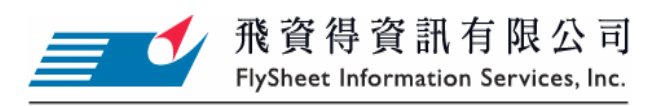

地址:台北市內湖區內湖路一段91巷40號 http://www.flysheet.com.tw TEL:02-2658-1258 FAX:02-2657-7071 E-Mail:info@flysheet.com.tw